## Login

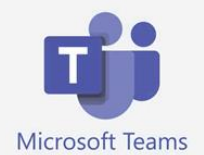

Es gibt Teams als online-App. Smartphone/Tablet/PC.

Das Ikon wird dann auf dem Gerät angezeigt und kann einfach angeklickt werden.

Man kann sich auch auf der Webseite https://teams.microsoft.com einloggen.

1. Öffnen Sie bitte einen Browser. "Chrome oder Edge" klappen sehr zuverlässig.

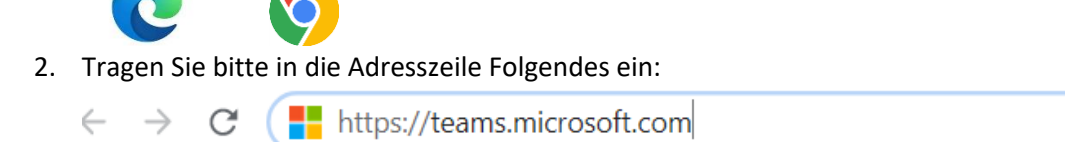

Wenn man diese Adresse im Browser eingibt erfolgt folgendes Bild:

| Microsoft                                 |            |
|-------------------------------------------|------------|
| Anmelden                                  |            |
| E-Mail, Telefon oder Skype                | $\bigcirc$ |
| Kein Konto? Erstellen Sie jetzt eins!     |            |
| Sie können nicht auf Ihr Konto zugreifen? |            |
| Anmeldeoptionen                           |            |
|                                           | Weiter     |

Anmelden:

Adresse bei "E-Mail, Telefon oder Skype" eingeben

<u>xy.xy@gswhu.bi.schule</u>

und auf "Weiter" klicken.

Dann öffnet sich dieses Fenster:

| Microsoft                            |          |
|--------------------------------------|----------|
| WICOSOT                              |          |
| <ul> <li>@gswhu.bi.schule</li> </ul> |          |
| Kennwort eingeben                    |          |
| Kennwort                             |          |
| Kennwort vergessen                   |          |
| Mit einem anderen Konto anmelden     |          |
|                                      | Anmelden |
|                                      |          |
| Wilkommen an der Wellensieksch       | ule      |

Bei Kennwort: Kennwort eingeben. Es besteht aus 9 Zeichen, nämlich 6 Buchstaben, 2 Zahlen und dem Doppelpunkt :

## Am Videomeeting teilnehmen

Sie gelangen dann zu einer Seite, die in etwa so aussieht:

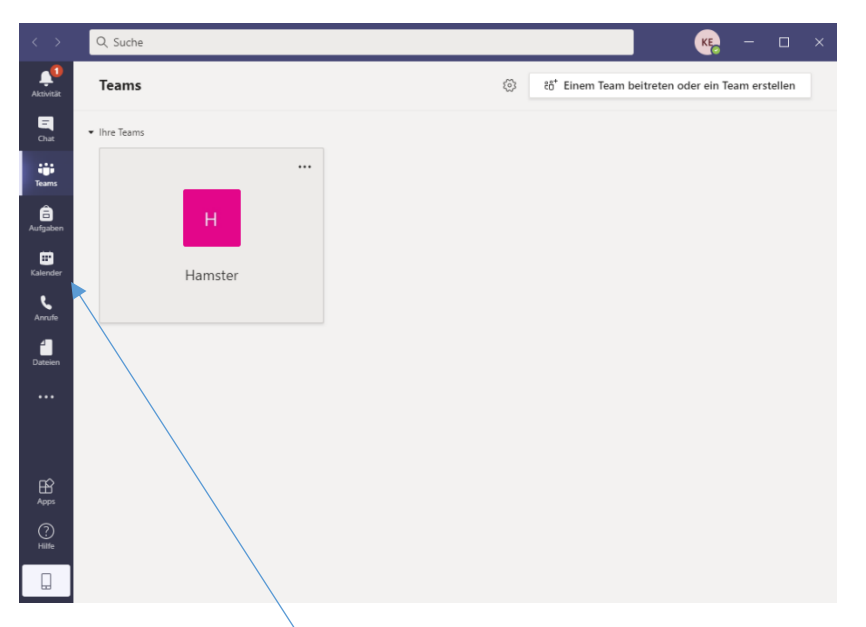

Auf das Kalendersymbol klicken, den eingestellten Termin anklicken und auf Teilnehmen drücken!!

 $\odot$